2025年4月

## 学認アクセスで CiNii を利用するメリットについて

CiNii は Free のデータベースなので学外からでも自由に利用することができますが、学外から学認を利用してアクセスすると、さらに便利に利用することができます。

【便利な機能】

● 学認でログインすると、学内 LAN に接続されている PC と同様に右上に「武蔵大学」の文字が表示されます。この状態で検索すると、その資料を武蔵大学図書館で所蔵している場合は、「大学図書館所蔵」の一覧の先頭に「武蔵大学図書館」の所蔵情報が表示されます。

## 学外から学認で CiNii を利用する方法

ここでは、CiNii Research の画面を使用していますが、利用方法は CiNii Books など他の画面で も同じです。

1. データベースリンク集などから、CiNii の画面を開き、右上に表示される「ログイン」ボタンをクリ ックします。

| CiNii  | 論文・データをさがす                                                        | 大学図書館の本をさがす                                                        | 日本の博士論文をさがす                                        |                        |                                                                 | ログイン                 | English |  |
|--------|-------------------------------------------------------------------|--------------------------------------------------------------------|----------------------------------------------------|------------------------|-----------------------------------------------------------------|----------------------|---------|--|
|        |                                                                   |                                                                    | 【2024年7月2日更新                                       | t] CiNii Disse         | rtations及びCiNii BooksのCiNii Re                                  | eserchへの統            | 合について   |  |
|        |                                                                   |                                                                    |                                                    | 新「国立国                  | 会図書館サーチ」公開によるCiNiit                                             | ナービスへの影              | 響について   |  |
|        |                                                                   |                                                                    |                                                    | UTI                    | ≅験的サービス公開サイトであるCi№                                              | Nii Labsを公開          | しました。   |  |
|        |                                                                   |                                                                    |                                                    |                        |                                                                 |                      |         |  |
| フリーワード |                                                                   |                                                                    |                                                    | 検索                     |                                                                 |                      |         |  |
|        |                                                                   |                                                                    |                                                    |                        |                                                                 |                      |         |  |
|        |                                                                   | ──研究データ 論文<br>──                                                   | 本 博士論文 プロ                                          | ジェクト                   | ◇ 詳細                                                            | <b>時</b> 索           |         |  |
|        |                                                                   |                                                                    |                                                    |                        |                                                                 |                      |         |  |
|        | CiNiiについて                                                         | ヘルプ                                                                |                                                    | 新着情報                   | NIIのコンテンツサービス                                                   |                      |         |  |
|        | CiNiiについて<br>収録データベース一覧<br>利用規約・プライバシー<br>お問い合わせ<br>国立情報学研究所 (NII | CiNii Resear<br>CiNii Books<br>ーポリシー CiNii Dissert<br>メタデータ・<br>」) | ch<br>- 大学図書館の本をさがす<br>ations - 日本の博士論文をさがす<br>API | お知らせ<br>RSS<br>Twitter | KAKEN - 科学研究費助成事業デ<br>IRDB - 学術機関リポジトリデー<br>NII-REO - 電子リソースリポジ | ータベース<br>-タベース<br>トリ |         |  |

 ログイン画面が表示されたら、「所属機関の学内認証システムでログインする方」の下にある入 カフォームに「武蔵」と入力ください。表示されるリストから「武蔵学園」を選択し、「ログイン」ボ タンをクリックします。

| CiNii               | おきのらせ(News) ヘルナブ(Help)                                                              |
|---------------------|-------------------------------------------------------------------------------------|
| ログイン <b>(Login)</b> |                                                                                     |
|                     |                                                                                     |
|                     | 所風機関の学内認証システムでログインする方 🥥 GakuNin<br>(Institutional Login for institutions in Japan.) |
|                     | 戸馬後間:     1     ログイン(Login)       Ne     リセット                                       |
|                     | 2. <u>Ff</u><br>erved.                                                              |
|                     | •                                                                                   |

- 3. 「武蔵学園 学認ログイン」画面が表示されるので、 一武蔵学園 武蔵学園
  学認ログイン 自分の Musashi-ID (Musashi-ID は@以下は不要)、 ログインサービス: CiNii Research パスワードを入力して、「ログイン」ボタンをクリック ログイン・ボタンを押下してください。 します。 Research ※初回ログインのみ使用条件の同意を求められる -58 画面が表示されます。 (27)-「使用条件に同意します」にチェックを入れ、 ログイン状態を影響しない 「確認」ボタンをクリックします。
- 4. 学認でログインすると、学内 LAN に接続された PC からアクセスしたときと同じように、右上に 「武蔵大学」の文字が表示されます。

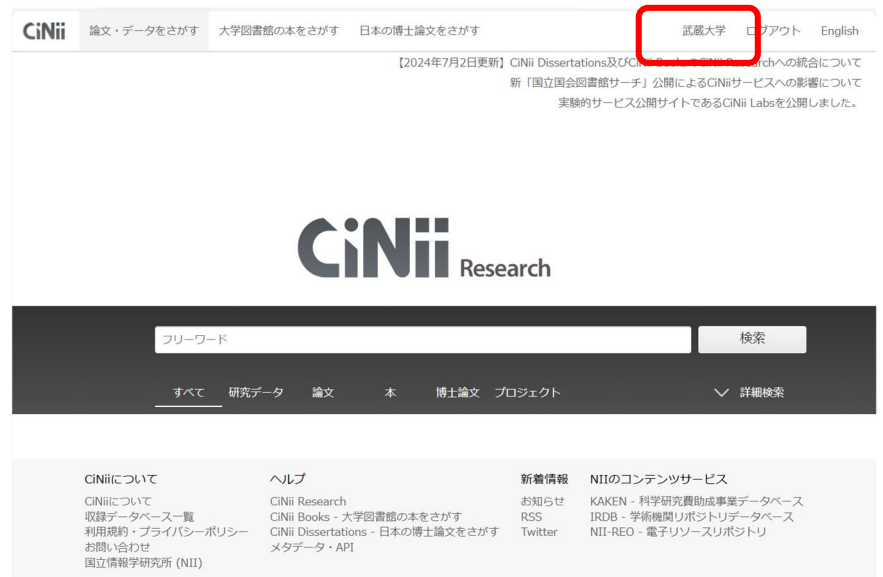